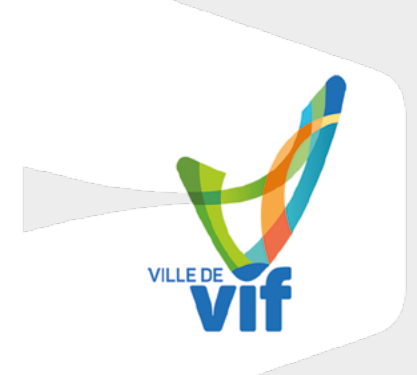

## Mode d'emploi Catalogue Ludomax

Comment accéder au catalogue en ligne de la ludothèque ?

→ Cliquez sur le lien présent sur la page ludothèque du site de la ville de Vif ou tapez dans votre navigateur (tout en haut) le lien suivant : vif.ludomax.fr

| G Google X | +                 |              |     | - 0   | <b>)</b> : | × |
|------------|-------------------|--------------|-----|-------|------------|---|
| ← → ♂ ŵ    | Q, vif.ludomax.fr |              | ė ± | in 🖸  | ۲          | ≡ |
|            |                   | Gmail Images |     | Conne | xion       |   |

→ Vous pouvez maintenant avoir accès au catalogue en ligne de la ludothèque ainsi que des informations sur les différents jeux

|                                                                                 |         |                            | V                    | LUDOTHEQUE        | DE VIF           |                     |                  |
|---------------------------------------------------------------------------------|---------|----------------------------|----------------------|-------------------|------------------|---------------------|------------------|
|                                                                                 |         |                            |                      |                   |                  |                     |                  |
| Mot clef :                                                                      | Affiche | rr 50 🗸 éléments           | Je                   | ux de la ludothèq | lue              |                     | Espace personnel |
| Jeu pouvant se jouer en présence de / à<br>/ joueurs                            | Afficha | age de l'élément 1 à 50 su | r 547 éléments       | Précédent         | 1 2 3 4          | 5 11 Suiv           | Jivant Prénom    |
| Age minimum compris entre 0 et 20 ans                                           |         | <b>e</b>                   |                      | <b>P</b>          | <b>A</b>         | <b>e</b>            |                  |
| Afficher uniquement les jeux empruntables                                       |         | circuit voiture strax      | HALLI GALLI FRUITS   | LEGO 6164         | pitello          | awalé               |                  |
| Anticher uniquement nes jeux uneclement<br>disponible<br>Effectuer la recherche |         | Cluedo drd                 | THE REAL PROPERTY OF | moncochy euros    | puzzle chiens    | puzzle które hearts |                  |
|                                                                                 |         |                            |                      |                   | print the second | ,                   |                  |
|                                                                                 |         |                            |                      |                   |                  |                     |                  |

- → Vous pouvez maintenant faire des recherches sur les jeux en utilisant les onglets à gauche (recherche de titre, nombre de joueurs, âges etc...)
- → Pour pouvoir réserver des jeux il vous faudra adhérer au centre social

## Comment emprunter un jeu?

## Seuls les adhérents du centre social peuvent emprunter.

- $\rightarrow$  Venez retirer un dossier d'adhésion à l'accueil du centre social.
- $\rightarrow$  Une fois le dossier complet, un numéro d'usager vous sera donné à la ludothèque.
- → Vous pourrez vous connecter au catalogue en notant votre numéro d'usager dans la partie « Espace personnel » puis votre prénom et nom à droite du catalogue.

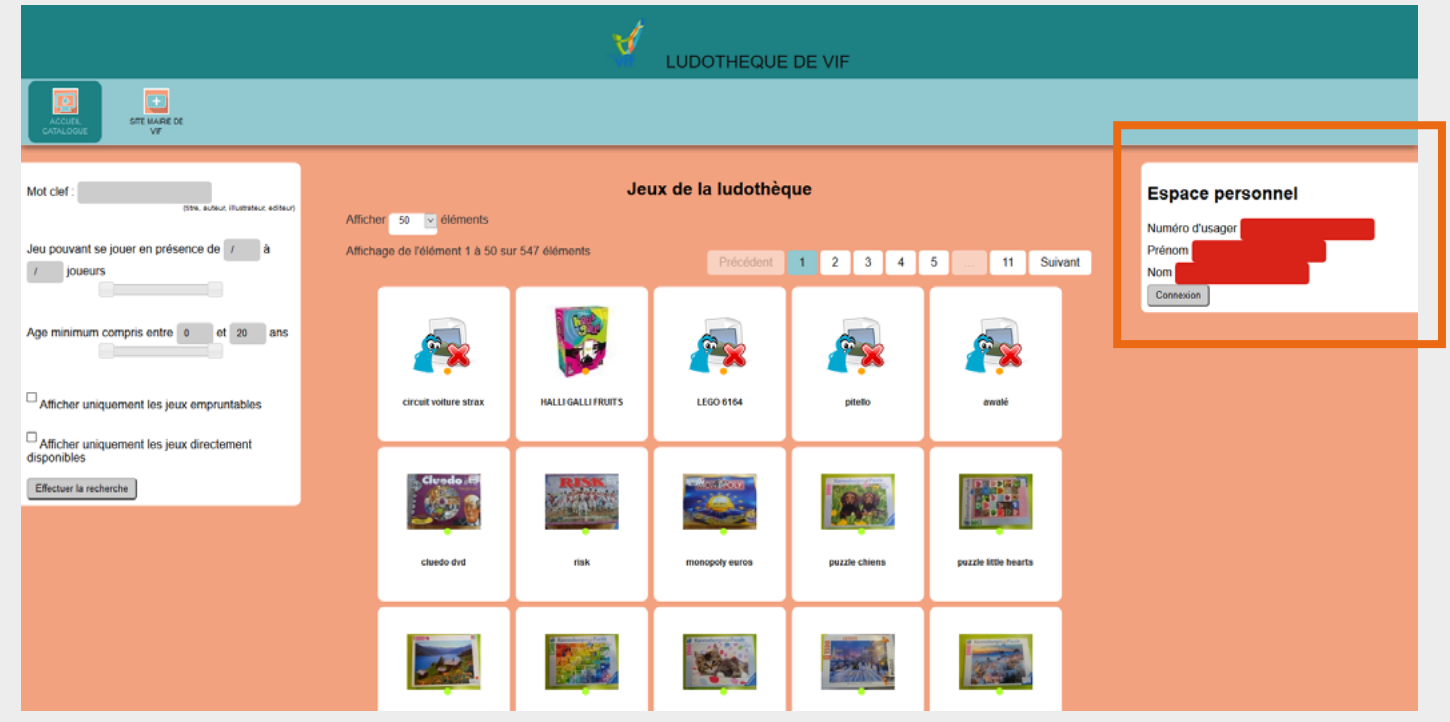

## Ce menu apparaîtra :

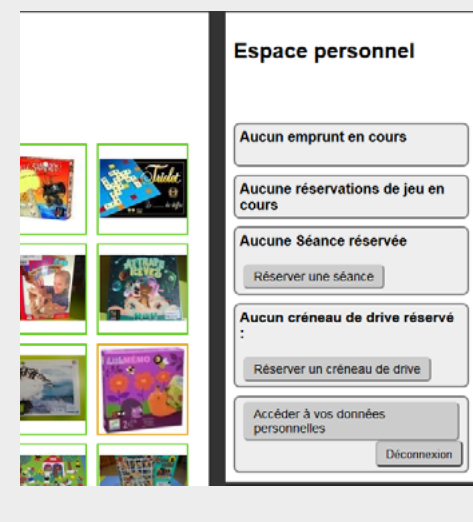

Les jeux empruntés à la ludothèque apparaîtront sur le premier onglet avec les dates de retour (image à droite).

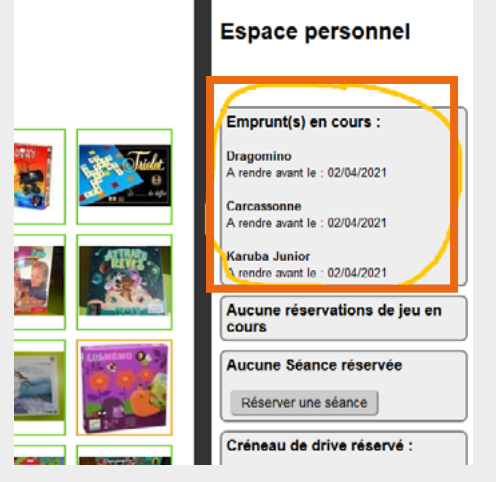

Vous pourrez aussi:

· Réserver des jeux en double cliquant sur le jeu puis en cliquant sur l'onglet « Réserver »

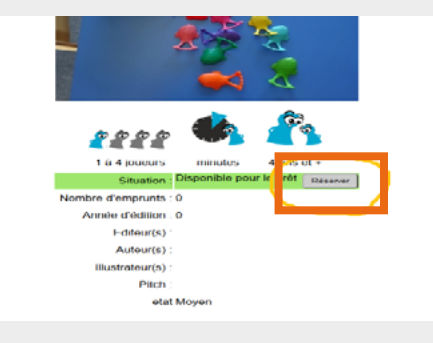

· Vous inscrire à un créneau de drive en cliquant sur l'onglet « Réserver un créneau de drive »

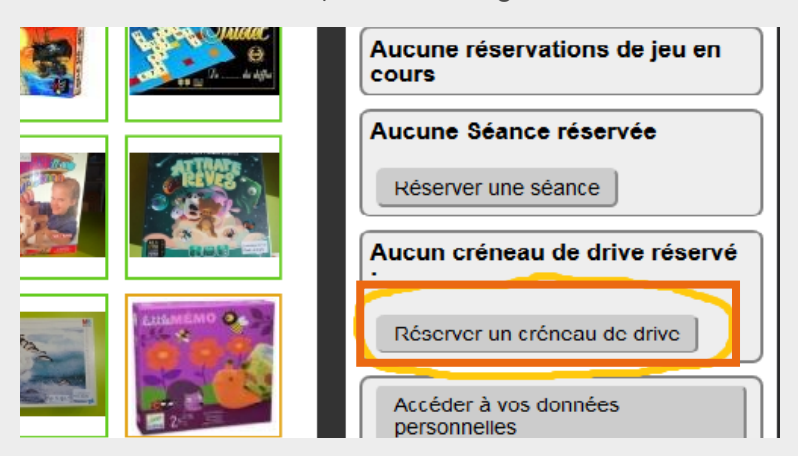

· puis sélectionner la séance dans la liste déroulante et cliquer sur « Réserver »

| erver un créneau de drive     |          |  |  |
|-------------------------------|----------|--|--|
|                               | Réserver |  |  |
| vendredi 12/03/21 15:30-16:00 |          |  |  |
| vendredi 12/03/21 16.00-16.30 |          |  |  |
| vendredi 12/03/21 16:30-17:00 |          |  |  |
| vendredi 12/03/21 17:00-17:30 |          |  |  |
| vendredi 19/03/21 15:30-16:00 |          |  |  |
| vendredi 19/03/21 16:00-16:30 |          |  |  |
| vendredi 19/03/21 17:00-17:30 |          |  |  |
| vendredi 26/03/21 15:30-16:00 |          |  |  |
| vendredi 26/03/21 16:00-16:30 |          |  |  |
| vendredi 26/03/21 16:30-17:00 |          |  |  |
| vendredi 26/03/21 17:00-17:30 |          |  |  |

La séance réservée apparaîtra dans le menu (jour et heure).

![](_page_2_Picture_5.jpeg)

Il ne vous reste plus qu'à retirer votre jeu au CCAS de Vif pour vous amuser;)